## FOROS DE DEBATE

## ENVIAR UN MENSAJE EN UN FORO

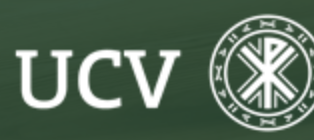

SENT Servicio de E-learning y Nuevas Tecnologías Una vez el foro se encuentra creado en el curso o asignatura podremos enviar mensajes al mismo. Para ellos seleccionamos el foro haciendo clic sobre el nombre del foro.

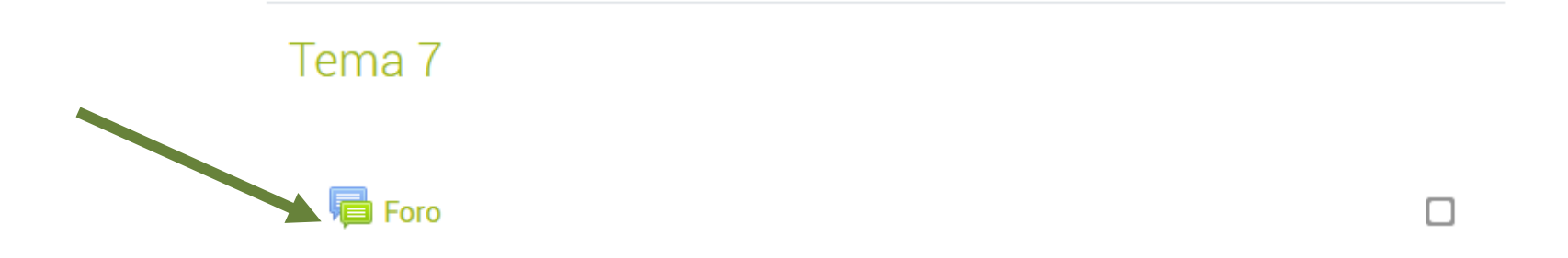

Si es la primera vez que escribimos en él clicaremos en "Añadir un nuevo tema de debate"

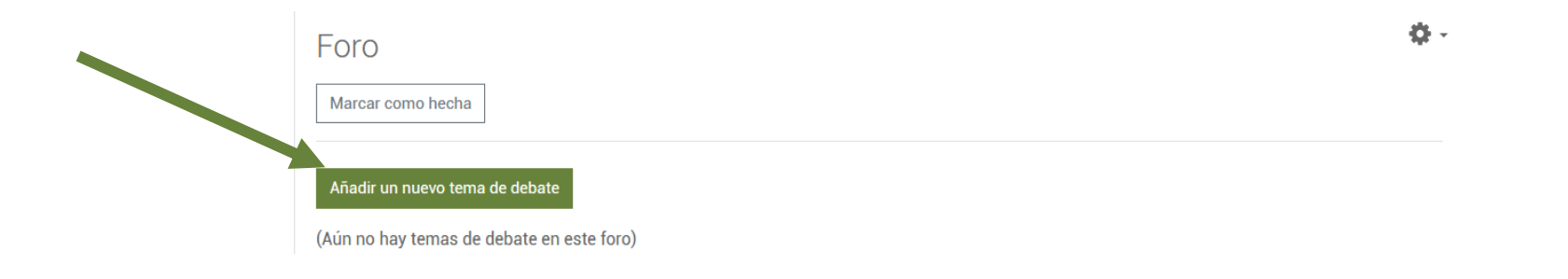

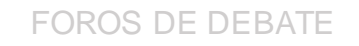

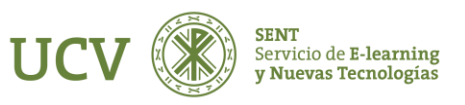

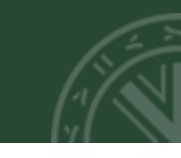

Escribiremos el asunto del tema y el mensaje que queremos enviar al foro para que nuestros alumnos lo puedan leer y debatir.

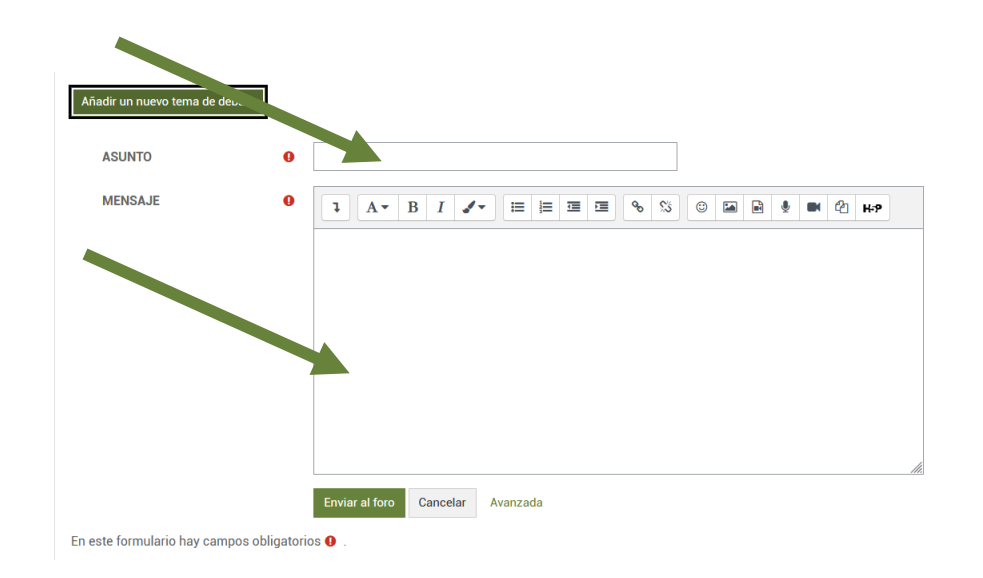

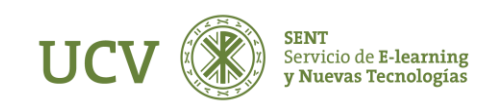

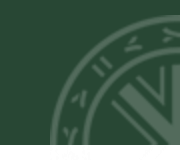

Es IMPORTANTE comprobar la modalidad de suscripción antes de enviar, y decidir si se desea o no recibir copias por correo.

## Suscripción a la discusión ②

Podemos adjuntar un archivo junto al mensaje que enviamos al foro si así lo deseamos.

Por último clicamos en el botón de "Enviar al foro".

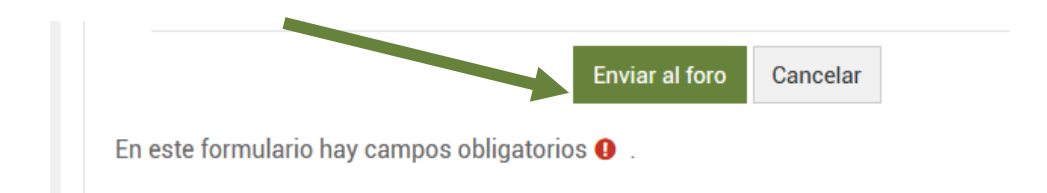

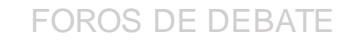

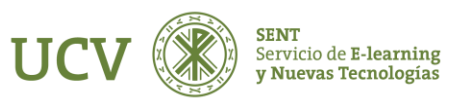

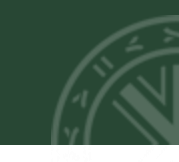

Inmediatamente aparecerá una tabla con todos los mensajes que se vayan enviando al foro con la foto, los datos de la persona que lo envía, el grupo al que pertenece, si ya tiene respuestas o no ese tema, cuántos alumnos no han leído el mensaje y la fecha en la que se envió, o de la última respuesta

| Debate         | Comenzado por            | Último mensaje<br>↓      | Réplicas    | Suscribir     |
|----------------|--------------------------|--------------------------|-------------|---------------|
| ☆ Prueba       | sent sent<br>31 May 2022 | sent sent<br>31 May 2022 | 0           | •             |
| < Carmen Chapa | lr a ¢                   |                          | Las Tutoría | s Virtuales 🕨 |

Para leer cualquier mensaje de un foro (tanto profesores como alumnos), sólo hay que hacer clic encima del tema, podremos leerlo y también responder

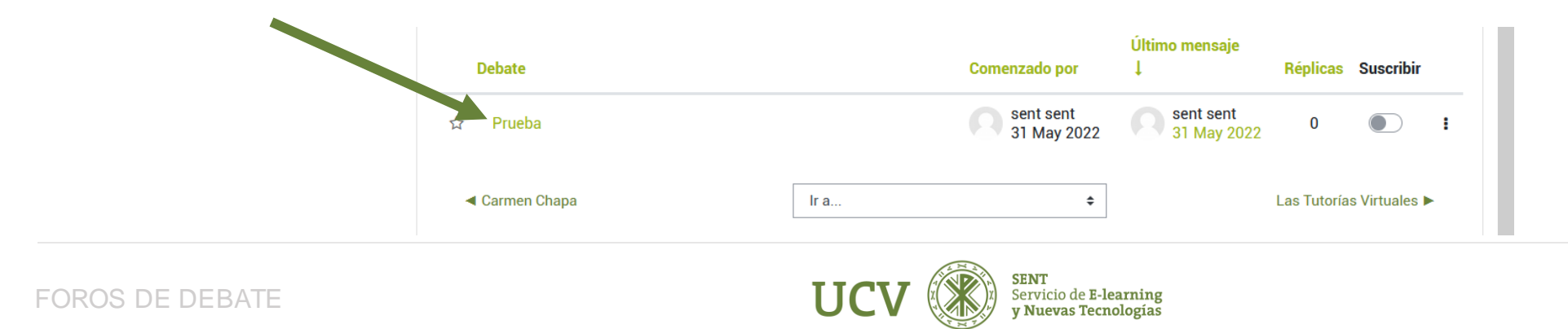

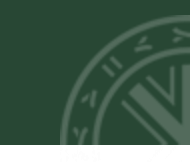

En un foro siempre se puede iniciar un nuevo tema de discusión o responder a los temas ya enviados.

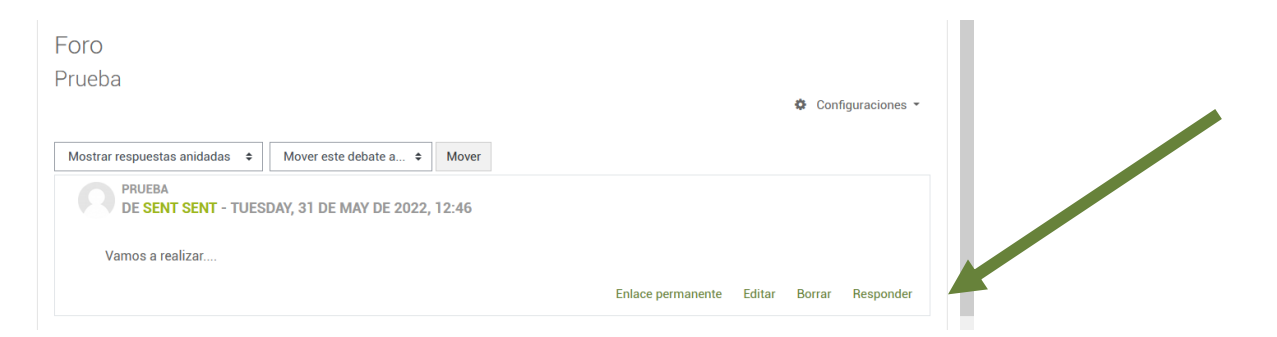

Como docentes, antes de enviar el mensaje al foro podemos "fijarlo" para que nuestro mensaje aparezca siempre el primero de la tabla (mostrado arriba del todo). Para ello hay que hacer clic en la rueda de configuraciones y elegir "fijar esta discusión" antes de enviar el mensaje al foro.

|                                                           | Configuraciones -                   |
|-----------------------------------------------------------|-------------------------------------|
|                                                           | Marcar como favorita esta discusión |
| Mostrar respuestas anidadas 🗢 Mover este debate a 🗢 Mover | Fijar esta discusión                |
| PRUEBA                                                    | Bloquear este debate                |
| DE SENT SENT - TUESDAY, 31 DE MAY DE 2022, 12:46          | Suscribirse a este tema             |
| Vamos a realizar                                          |                                     |

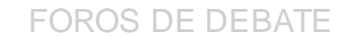

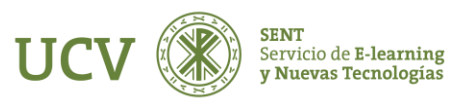

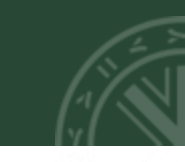

Una vez fijado, al estudiante le aparece el mensaje siempre el primero de la lista (visualmente con una chincheta). El docente siempre puede "Quitar el fijado" de este mensaje, cuando le convenga (y pasa a ocupar el lugar correspondiente en la lista, según la fecha en la que se envió).

| Debate         |      | Comenzado por            | Último mensaje<br>↓      | Réplicas    | Suscribir     |   |
|----------------|------|--------------------------|--------------------------|-------------|---------------|---|
| • Prueba       |      | sent sent<br>31 May 2022 | sent sent<br>31 May 2022 | 0           |               | I |
| ◀ Carmen Chapa | Ir a | ¢                        |                          | Las Tutoría | s Virtuales 🕨 |   |

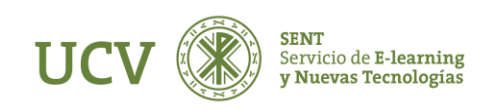

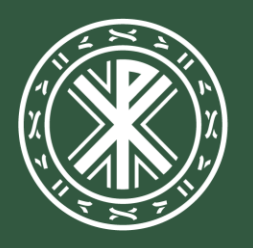

Universidad **Católica de Valencia** San Vicente Mártir

ucv.es